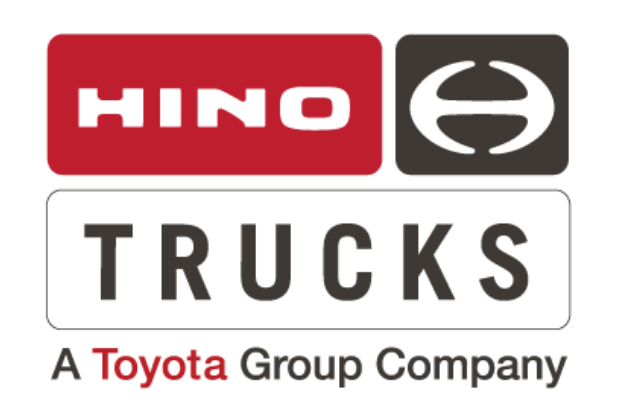

# SAFETY RECALL

HINO L6 - ABS SOFTWARE REPROGRAMMING

CAMPAIGN NO: AAJS0 DATE: 8-20-2020 REFERENCE: QA-200818-N1 **SUBJECT VEHICLES**: Certain 2021MY Hino L6 trucks equipped with a J08 engine

# Note: Refer to the appropriate Vehicle Identification Number in the warranty system to determine vehicle eligibility.

#### 5. Handling of Dealership Inventory

Under 40 Code of Federal Regulations § 1068.101, a dealer cannot sell, offer for sale, or introduce or deliver for introduction in interstate commerce a new motor vehicle when it is aware that the vehicle does not comply with an applicable Federal Motor Vehicle Safety Standard or contains a defect related to motor vehicle safety. A civil penalty of up to \$44,539 may be assessed for each engine or piece of equipment in violation. In addition, 49 Code of Federal Regulations §577.13 requires us to provide the following advisory: It is a violation of Federal law for a dealer to deliver a new motor vehicle or any new or used item of motor vehicle equipment (including a tire) covered by this notification under a sale or lease until the defect or noncompliance is remedied.

We request your assistance to ensure involved vehicle are identified and not delivered prior to performing the remedy.

#### OVERVIEW:

In the ABS-ECU control program for the 2021MY low-profile vehicles equipped with a full air brake system, we determined that because the programmed set value of the number of teeth in the rear tone ring was different from the actual number of teeth in the rear tone ring of the vehicles, the ABS warning lamp illuminated and the ABS function became disabled. This work procedure will provide instruction for updating the ABS ECU control software.

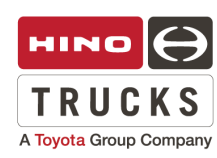

# **BEFORE YOU BEGIN:**

- Read and understand all instructions and procedures before you begin the work.
- Read and follow all **NOTICES**, **WARNINGS**, and **CAUTIONS** set forth in this publication. These alerts help to avoid damage to components, serious personal injury, or both.
- Park the vehicle on a level and solid surface and apply the parking brake.
- Confirm the engine is stopped, the starter switch is in the off (LOCK) position, and the key is removed.
- Wear safety glasses to prevent eye injuries.
- Place wheel chocks in front of and behind all wheels.
- **NOTICE:** Before beginning these procedures, you **MUST** install a battery charger on the vehicle to ensure battery power does not go low during reprogramming.
- NOTICE: Before beginning these procedures, you also MUST be certain that the laptop battery is fully charged, or a remote AC power supply is connected to the laptop to ensure the battery power does not go low during reprogramming.

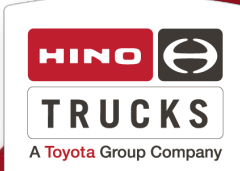

# **VEHICLE PREPARATION:**

**1.** Park the vehicle on a flat, level and solid surface. Confirm the engine is stopped, the ignition switch is in the off (LOCK) position, and the key is removed.

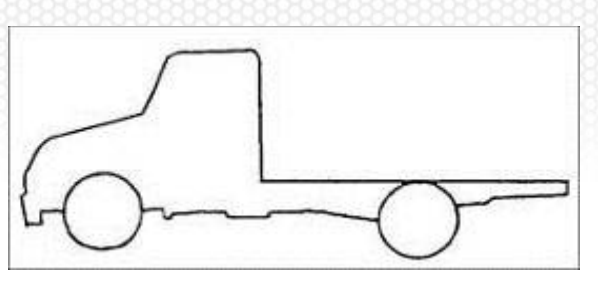

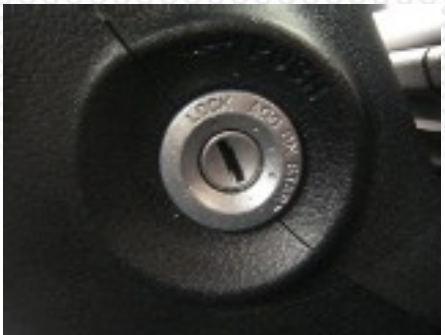

2. Apply the parking brake. Chock all of the wheels.

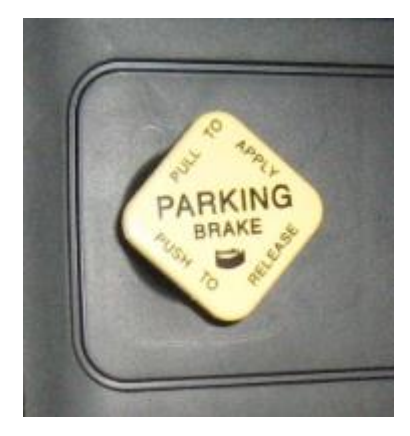

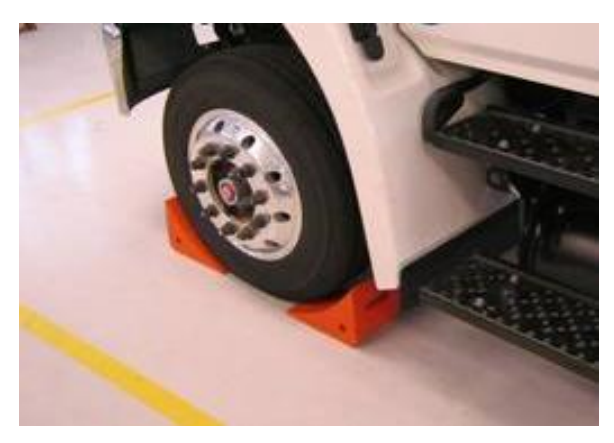

Note: Refer to the latest software number for the application.

## ABS ECU Software

| PART NUMBER | DESCRIPTION                      | QUANTITY |
|-------------|----------------------------------|----------|
| S8923-E0U41 | Software, Brake Control,<br>NO.3 | 1        |

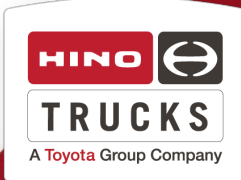

# ABS ECU REPROGRAMMING PROCEDURE

**CAUTION:** A battery charger **MUST** be installed on the vehicle to ensure battery power does not run low during reprogramming or module damage may occur. DO NOT start the procedure without the battery charger being installed.

**1.** Prepare a DXII compatible interface, such as the Denso DST-i or the Nexiq USB Link 2 to perform this reprogramming procedure.

To assemble the interface cable, perform the following steps.

- (1) Connect the DLC (Diagnostic Link Connector) cable to the interface.
- (2) Connect the USB Cable to the interface.
- (3) Connect the USB connector to the USB port on your computer.

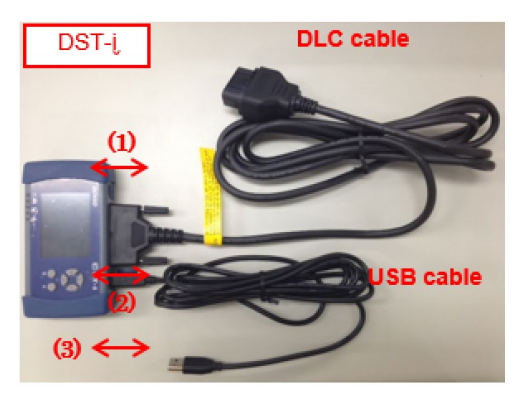

**2.** Connect the DLC cable to the vehicle's DLC connector. The DLC connector is found under the dash on the left side of the steering column.

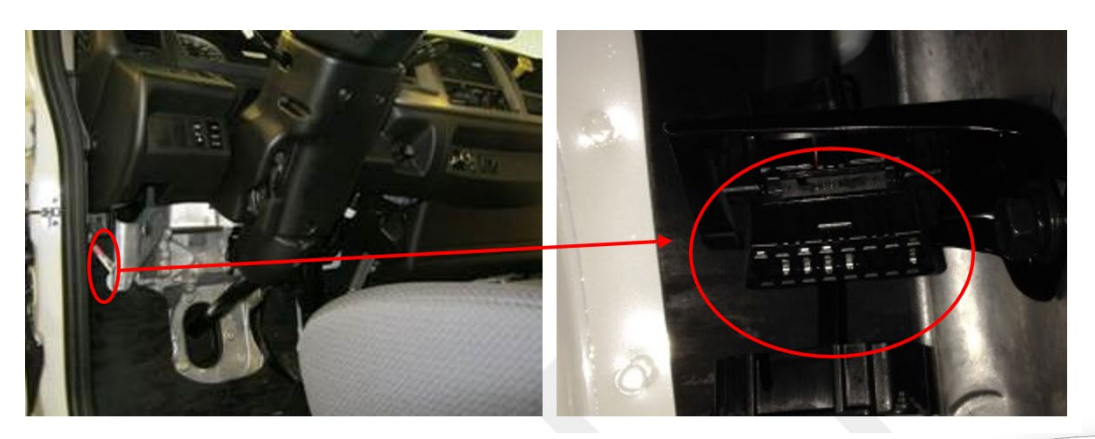

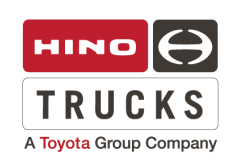

**3.** On your computer, locate the "Hino DX2" icon and open it. Clicking on Hino DX2 will open a login menu window which will prompt you for a "User ID" and "Password". Enter your User ID, and password and then select the "Login" icon. Verify that the DX2 has software version 1.1.20.7 or later. Update the DX2 software if required. Insert the ignition key into the starter switch and turn the key to the "ON" position.

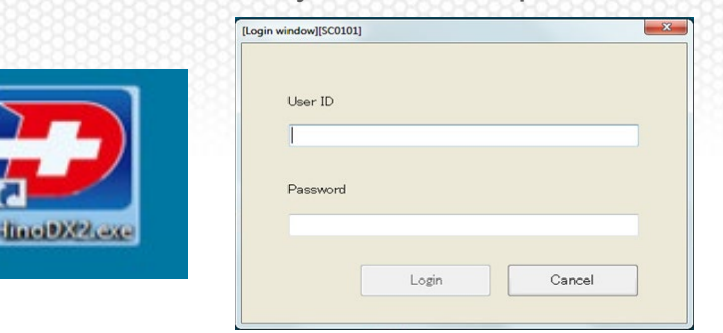

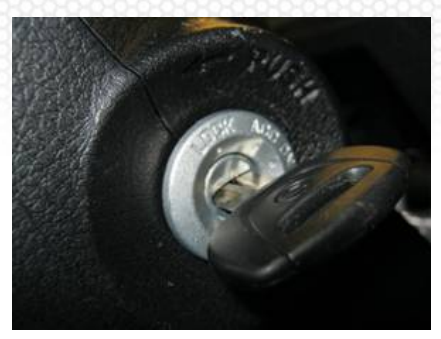

**4.** Select the "Reprogramming" icon.

|                   | Diag history       |                 |              |  |
|-------------------|--------------------|-----------------|--------------|--|
| Diagnosis         | Date and time      | VIN             |              |  |
|                   | 2014/04/21 16:04:1 | 8 JHHSDM2H9EKC  | 02104        |  |
|                   | 2014/04/21 15:51:1 | 4 JHHSDM2H9EKC  | 02104        |  |
| Gustomization     | 2014/04/21 15:43:0 | JHHHDM2H6EK     | 01308        |  |
| odotomization     | 2014/04/21 15:43:0 | JHHHDM2H6EK     | 01308        |  |
|                   | 2014/04/21 15:41:0 | 2 JHHHDM2H6EK   | 01308        |  |
|                   | 2014/04/21 15:39:2 | 4 JHHHDM2H6EK0  | 01308        |  |
| Reprogramming     | 2014/04/21 15:39:2 | 4 JHHHDM2H6EK0  | 01308        |  |
|                   | 2014/04/21 15:34:5 | 4 JHHHDM2H6EK0  | 01308        |  |
|                   | 2014/04/21 15:25:0 | 9 JHHHDM2H6EK0  | 01308        |  |
| Simulation        | 2014/04/21 15:21:3 | 18 JHHHDM2H6EK0 | 01308        |  |
| Cirricia di Cirri | 2014/04/21 15:21:3 | IS JHHHDM2H6EK0 | 01308        |  |
|                   | 2014/04/21 15:13:3 | I JHHHDM2H6EK0  | 01308        |  |
|                   | 2014/04/18 13:50:2 | 4 5PVNE8JV3E4S  | 52972        |  |
|                   | 2014/04/18 13:48:1 | 3 5PVNE8JV3E4S  | 52972        |  |
|                   | 2014/04/18 13:41:5 | 6 5PVNE8JV3E4S  | 52972        |  |
|                   | 2014/04/18 13:25:4 | 6 5PVNE8JV3E4S  | 52972        |  |
|                   | 2014/04/18 13:13:3 | 5 5PVNE8JV3E4S  | 52972        |  |
|                   | System Announce    |                 |              |  |
| HINO              | Title              | Start DateTime  | End DateTime |  |
|                   |                    |                 |              |  |
|                   |                    |                 |              |  |
|                   |                    |                 |              |  |

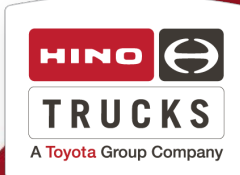

**5.** Select both "600 Series" under the "Vehicle Classification" drop down menu, and "Brake (WABCO ABS-E8)" under the "System Classification" drop down menu. Then select the "OK" icon.

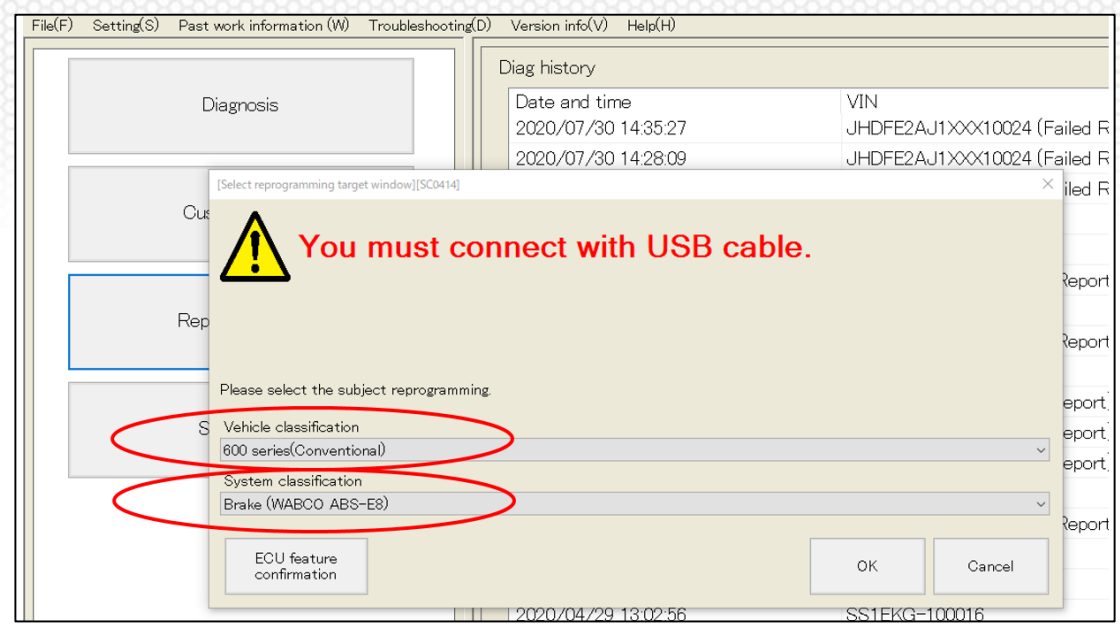

**6.** Select the red "Click" icon to proceed to the "ABS-E8 Carry out reprogramming menu."

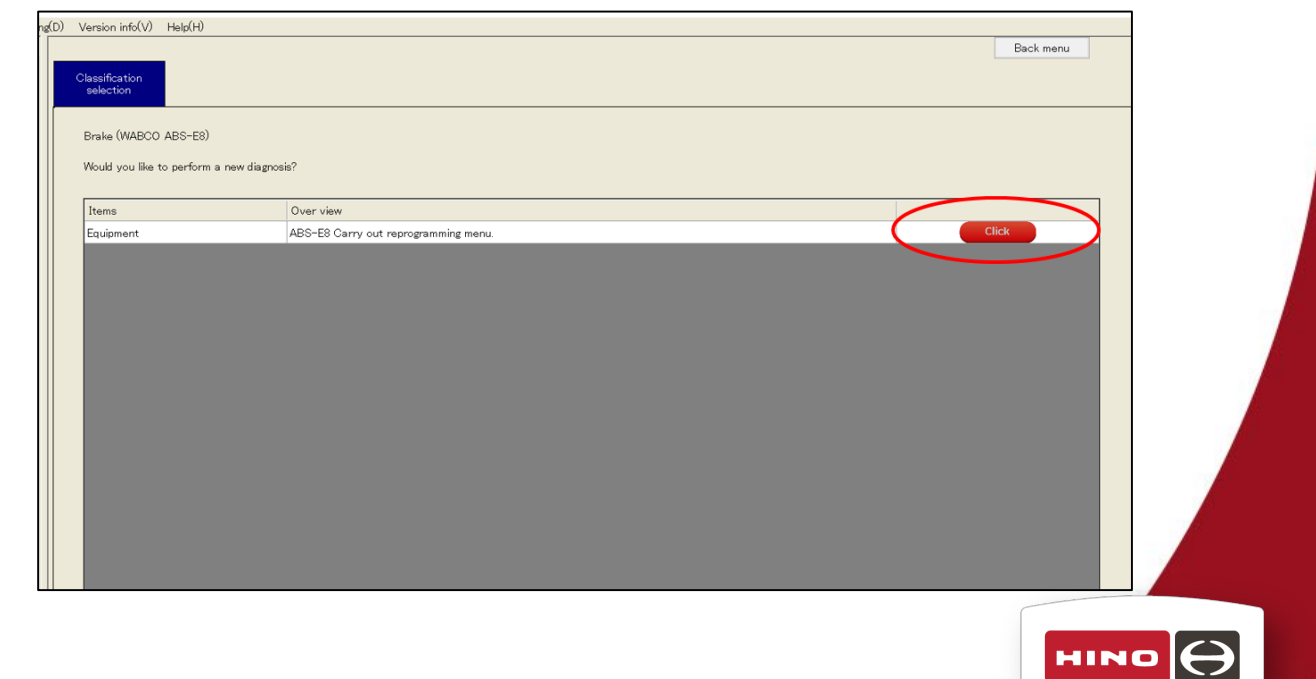

TRUCKS A Toyota Group Company **7.** Under the "Download from the server" tab, choose "ECU program update" from the drop-down menu. Click "Download" to retrieve the software update file from the reprogramming server.

| [Reprogramming ECU main window][SC0401]-[ECU repro | ogramming menu window][SC0409]                                                                                                    |                              |
|----------------------------------------------------|----------------------------------------------------------------------------------------------------|------------------------------|
| File(F) Setting(S) Past work information (V        | V) Troubleshooting(D) Version info(V) Help(H)  I Selected Equipment ] Brake (WARCO ARS-F8) ARS-F8                                                                                                    | Back manu                    |
| Brake (WABCCO ABS-E8)                              | Image: Second Second | Dock menz                    |
| New equipment                                      |                                                                                                    | Next Cancel                  |
| 🖁 USAHMS010037 💽 📕 🥖 🚑                             | 🖋 🌉 🔋 - 🙍 25500B 💉 update is complete. Choose Click "Restart" from the File menu.                                                                                                    | V / R V 2 / V                |
| 👔 😭 😂 😭                                            | X.                                                                                                    | ▲ 🔐 📶 🐚 10:47 AM<br>8/6/2020 |

8. After the file is downloaded, select "Next" at the lower right.

| SPVNJ8CS8M5T50001                          | ≥ ≪      | [Selected Equipment ] Brake (WABCO ABS-E8) ABS-E8                                | Back menu  |
|--------------------------------------------|----------|----------------------------------------------------------------------------------|------------|
| Brake (WABCO ABS-E8)<br>ABS-E8 S8923E0S40B |          | Rewrite ECU<br>program                                                           |            |
|                                            |          | Brake (WABCO ABS-E8) ABS-E8 S8923E0S40B                                          | 1/2        |
|                                            |          | FIN:HNUSA010002674 2020/08/06 10:46:20                                           | 1/3        |
|                                            |          | Download from the server                                                         |            |
|                                            |          | Contents of Work ECU program update                                              |            |
|                                            |          | VIN                                                                              |            |
|                                            |          | 5PVNJ8CS8M5T50001                                                                |            |
|                                            |          | 5011                                                                             |            |
|                                            |          | S8922E0S41 sob                                                                   |            |
|                                            |          | Engine No.                                                                       |            |
|                                            |          | J08EVE51267                                                                      |            |
|                                            |          | Part number of ECU program                                                       |            |
|                                            |          | S8923E0S41                                                                       |            |
|                                            |          | infile                                                                           |            |
|                                            |          | 5PVNJ8CS8M6T50001.inf                                                            |            |
|                                            |          |                                                                                  |            |
|                                            |          |                                                                                  |            |
|                                            |          |                                                                                  |            |
|                                            |          |                                                                                  |            |
| New equipment                              |          |                                                                                  | Next Oncel |
| USAHMS010037 💽 🧾 🌶                         | DST-i /  | 👔 🗖 - 🧕 255.03B 💉 update is complete. Choose Click "Restart" from the File menu. | <b>I</b>   |
| ) 🚞 🧀 🖾 📑                                  | <b>D</b> |                                                                                  | - 🗑        |
|                                            |          |                                                                                  | 87072.020  |
|                                            |          |                                                                                  |            |
|                                            |          |                                                                                  |            |

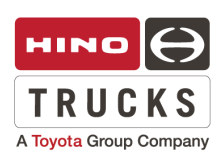

**9.** The DX2 will verify the downloaded file is compatible with the vehicle. Ensure that all three Judgments are marked as green. Click the "Write to ECU" icon.

| File(E) Setting(S) Past work information (W) Tro | ubleshooting(D) Version info      | y) Help(H)                     |                                     |                        |                  |
|--------------------------------------------------|-----------------------------------|--------------------------------|-------------------------------------|------------------------|------------------|
| 5PVNJ8CS8M5T50001                                | [Selected Equipment ] Brake (WABC | O ABS-E8) ABS-E8               |                                     |                        | Back menu        |
| Brake (WABCO ABS-E8)<br>ABS-E8 S8923E0S40B       | Rewrite ECU<br>program            |                                |                                     |                        |                  |
|                                                  | Brake (WABCO ABS                  | -E8) ABS-E8                    |                                     |                        | 0/2              |
|                                                  | PIN:HNUSA0100026                  | 74 2020/08/06 10:48:38         |                                     |                        | 2/3              |
|                                                  | Vehicle classification 600        | ) series(Conventional)         | System classification               | n Brake (WABCO ABS-E8) |                  |
|                                                  |                                   | ror file set value             | Set value from ECU Judgr            | ment                   |                  |
|                                                  | VIN                               | 5PVNJ8CS8M6T50001              | 5PVNJ8CS8M6T50001                   |                        |                  |
|                                                  | Engine No.                        | J08EVB51267                    |                                     |                        |                  |
|                                                  | Part number of ECU                | S8923E0S41                     | S8923E0S40B                         |                        |                  |
|                                                  | program                           | 05%                            |                                     | •                      |                  |
|                                                  | Battery cneck                     | PC battery 00%                 | Vehicle battery                     |                        |                  |
|                                                  | Verify result                     | No problem. Is reprogrammable. |                                     |                        |                  |
|                                                  |                                   |                                |                                     | 1                      |                  |
|                                                  |                                   |                                |                                     |                        |                  |
|                                                  | Contents of Work                  | ECU program update             |                                     |                        |                  |
|                                                  |                                   | Weite                          | to ECIL                             |                        |                  |
|                                                  |                                   |                                |                                     |                        |                  |
|                                                  |                                   |                                |                                     |                        |                  |
|                                                  |                                   |                                |                                     |                        |                  |
|                                                  |                                   |                                |                                     |                        |                  |
|                                                  |                                   |                                |                                     |                        | Back Cancel      |
| New equipment                                    |                                   |                                |                                     |                        |                  |
| 👃 USAHMS010037 💽 🖊 🜉                             | 🗿 🖻 – 🧕 255.0GB                   | 📌 update is complete. Choose   | Click "Restart" from the File menu. | i 🖉 🥖                  | RV20 V           |
| 🚳 🚞 🥭 🖾 🌄 🚳                                      |                                   |                                |                                     |                        | - 🔐 📶 🍡 10:48 AM |

**10**. After completion of programming, the DX2 will report both the "before work" and "after work" software part numbers. Click "OK".

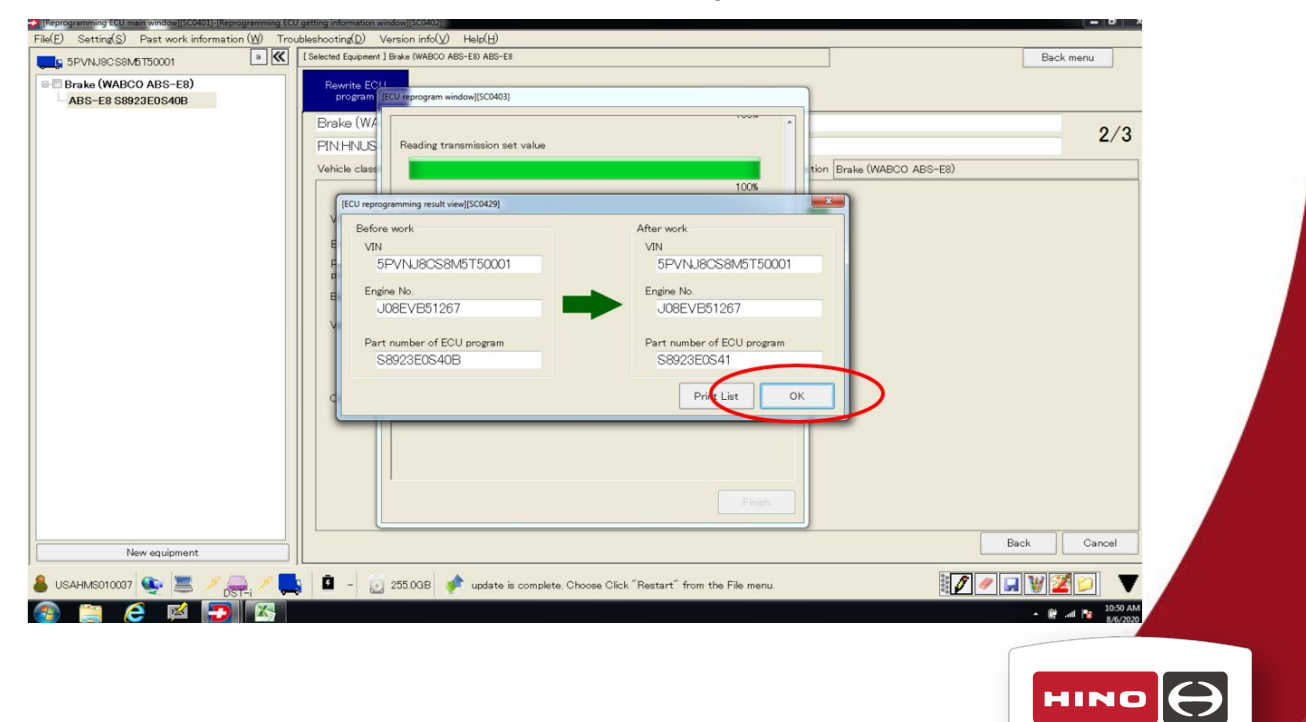

TRUCKS A Toyota Group Company 11. Click "Yes" to end the reprogramming session.

| <ul> <li>[Reprogramming ECU main window][SC0401]-[Reprogramming EC<br/>File(E) Setting(S) Past work information (W) Tro</li> </ul> | U getting Information Window[[50402]]<br>ubleshooting[D] Version info(V) Help(H)                                                                                                    | - 8                         |
|----------------------------------------------------------------------------------------------------|----------------------------------------------------------------------------------------------------|-----------------------------|
| 5PVNJ8CS8M5T50001                                                                                                    | ESelected Equipment ] Brake (WABOO ABS-E8 Bac                                                                                                    | k menu                      |
| Brake (WABCO ABS-E8)<br>ABS-E8 S8923E0S40B                                                                                         | Rewrite EC!1 program (ECU reprogram window)[SC0403]                                                                                                    |                             |
|                                                                                                    | Brake (W/k     Start writing to ECU     3/ 3       FINIHNUS     Vehicle class     100%       Value     Reading     Confirmation Screen[SCOLIB]       Part num<br>program     Reading     Re-program has finished.       Battery of<br>Verify res     In the same vehicle, if you want to re-program the<br>other ECU please press the "No" button.       Hyor want to and the re-program, please press the<br>"Yes" button.     Box (WABCO ABS-EB)       Contents     Yes       Verify res     Reading       In the same vehicle, if you want to re-program the<br>other ECU please press the "No" button.       Hyor want to and the re-program, please press the<br>"Yes" button.       Downall       Contents       Yes       No       Finish | 2/3                         |
| New equipment                                                                                                    | Back                                                                                                    | Cancel                      |
| 🜡 USAHMS010037 💽 🖉 🚍 🖉 🜉                                                                                                    | 💁 - 👩 255.03B 💉 update is complete. Choose Click "Restart" from the File menu.                                                                                                    |                             |
| 🚳 📋 💪 🖬 🔁 👪                                                                                                    | · * #                                                                                                    | .atl 🔯 10:51 AM<br>8/6/2020 |

**12.** Click "Finish" to return to main DX2 menu.

| [Reprogramming ECU main window][SC0401]-[Reprogramming ECU of the second second sec | jetting information window][SC0402]                                            | ×      |
|----------------------------------------------------------------------------------------------------|--------------------------------------------------------------------------------|--------|
| File(E) Setting(S) Past work information (W) Troub                                                                                                    | kechooting(D) Version info(V) Help(H)                                          |        |
| 5PVNJ8CS8M5T50001                                                                                                    | [Selected Equipment ] Brake (WABOO ABS-E8) ABS-E8 Back manu                    |        |
| Brake (WABCO ABS-E8)                                                                                                    | Rewrite ECIL                                                                   |        |
| ABS-E8 S8923E0S40B                                                                                                    | program [ECU reprogram window][SC0403]                                         |        |
|                                                                                                    | Brake (W/ Start writing to ECU 3/3                                             | 12     |
|                                                                                                    | PINHNUS Z                                                                      | 3      |
|                                                                                                    | Vehicle class 100% tion Brake (WABCO ABS-E8)                                   |        |
|                                                                                                    |                                                                                |        |
|                                                                                                    | Reading Vehicle Control ECU Set Value                                          |        |
|                                                                                                    | VIN                                                                            |        |
|                                                                                                    | Engine No 100%                                                                 |        |
|                                                                                                    | Part num program Reading EBS ECU Set Value                                     |        |
|                                                                                                    | Battery o                                                                      |        |
|                                                                                                    | 100%                                                                           |        |
|                                                                                                    | Verity rea                                                                     |        |
|                                                                                                    |                                                                                |        |
|                                                                                                    | overall                                                                        |        |
|                                                                                                    | Contents 100%                                                                  |        |
|                                                                                                    | FCI L reprogramming completed                                                  |        |
|                                                                                                    | Oheck and delete any DTO's for all ECU's connected to the vehicle.             |        |
|                                                                                                    |                                                                                |        |
|                                                                                                    |                                                                                |        |
|                                                                                                    | Finish                                                                         |        |
|                                                                                                    |                                                                                |        |
| New equipment                                                                                                    | Back                                                                           | 1      |
| 🛔 USAHMS010037 🗨 💻 🦯 🚐 🦯                                                                                                    | 🔹 - 👵 255.03B 💣 update is complete. Choose Click "Restart" from the File menu. | T      |
|                                                                                                    |                                                                                | 52 AM  |
|                                                                                                    | 8 <b>8</b> 10 10 10 10 10 10 10 10 10 10 10 10 10                              | 6/2020 |

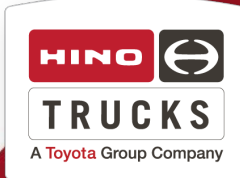

# 13. Select the "Diagnosis" icon.

| Diamosis      | Date and time       | VIN                   | Remark          |                |              |
|---------------|---------------------|-----------------------|-----------------|----------------|--------------|
|               | 2020/08/06 10:46:10 | 5PVNJ8CS8M5T50001     |                 |                |              |
|               | 2020/07/08 15:06:08 | 5PVNV8JV3B4S51705     |                 |                |              |
|               | 2020/07/08 14:59:31 | 5PVNV8JV3B4S51705     |                 |                |              |
| Customization | 2020/07/07 11:16:52 | 5PVNV8JV3B4S51705     |                 |                |              |
|               | 2019/05/01 15:15:49 | JHHRDM2H4KK007981     |                 |                |              |
|               | 2019/05/01 15:01:08 | JHHRDM2H4KK007981     |                 |                |              |
| Poprogramming | 2019/05/01 14:58:54 | JHHRDM2H4KK007981     |                 |                |              |
| reprogramming | 2019/05/01 14:23:50 | JHHSDM2H5KK010664     |                 |                |              |
|               | 2019/05/01 14:04:49 | JHHSDM2H5KK010664     |                 |                |              |
|               | 2019/05/01 14:03:30 | JHHSDM2H5KK010664     |                 |                |              |
| Simulation    | 2019/05/01 13:27:28 | JHHYDM1H4KK008044     |                 |                |              |
|               | 2019/05/01 13:11:15 | JHHYDM1H4KK008044     |                 |                |              |
|               | 2019/05/01 13:07:13 | JHHYDM1H4KK008044     |                 |                |              |
|               | 2019/05/01 11:44:21 | JHHYDM1H7KK008023     |                 |                |              |
|               | 2019/05/01 11:32:36 | JHHYDM1H7KK008023     |                 |                |              |
|               | 2019/05/01 11:31:14 | JHHYDM1H7KK008023     |                 |                |              |
|               | Upload File history |                       | System Announce |                |              |
| HINO          | Date and time       | File Name             | Title           | Start DateTime | End DateTime |
|               | 2020/08/06 10:55:44 | 5PVNJ8CS8M5T50001.inf |                 |                |              |
|               | 2020/08/06 10:52:54 | 202008061045_ENG.xml  |                 |                |              |
|               | 2020/08/06 10:52:01 | 5PVNJ8CS8M5T50001.inf |                 |                |              |

**14.** Select "600 series(Conventional)" and check mark all eleven (11) devices. Then click "Read Out".

| Diagnosis              | Date and time VIN Remark                        | Â            |
|------------------------|-------------------------------------------------|--------------|
|                        | [Read DTC window][Sc0201]                       | E            |
|                        | Vehicle classification 600 series(Conventional) |              |
| Customization          | Area North America -                            |              |
|                        | Device classification                           |              |
|                        | Engine                                          |              |
|                        | Transmission (old AT)                           |              |
| Reprogramming          | DCU(Doser)(500K)                                |              |
|                        | DCU (Burner)                                    |              |
|                        | I Meter                                         |              |
| Simulation             | Meter (7 inch)                                  |              |
| Sinuation              | VCS (Vehicle Control System)                    |              |
|                        | Differential lock                               |              |
|                        | Brake (WABCO ABS-E8)                            |              |
|                        | Body Control Module                             |              |
|                        |                                                 |              |
|                        |                                                 | *            |
|                        | ų l                                             |              |
| HINO                   | Start DateTime                                  | End DateTime |
|                        | Read out Cree                                   |              |
|                        |                                                 |              |
|                        | 2020/08/06 10.52:01 5PVNJ8CS8M5T50001.inf       |              |
| NO DIAGNOSTIC EXPLORER |                                                 |              |

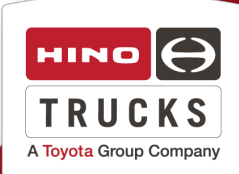

Page 10

# 15. Select "OK".

| Diagnosis     | Date and time VIN                                                                                                    | Remark                         |
|---------------|----------------------------------------------------------------------------------------------------|--------------------------------|
| 0.051.000     | 2002 [Communication Progress with ECU window ][SC021]                                                                                                    |                                |
| Customization | 202     Retrieve pre-diagnosis data.       202     Read Brake (WABCO ABS-E8) ECU       201     Read DTC                                                                                                    |                                |
| Reprogramming | 201     Read support information       201     Retrieve pre-diagnosis data.       201     Read Body Control Module ECU       201     Read DOD                                                                                                    |                                |
| Simulation    | Read DTC     Read support information     Retrieve pre-diagnosis data.     Confirmation of the presence or absence of VIN     Contacting the Repro server.     Configure tree view information     Meter[S838C=E0060]Item information is not registered in the database of | f the DXII.                    |
|               | 201<br>Uploa<br>Dat<br>202<br>2020/08/06 10:52:54 202008061045_ENG xml<br>2020/08/06 10:52:01 5PV/NJ8CS8M6T50001 inf                                                                                                    | OK Start DateTime End DateTime |

16. Click "Delete all" to delete DTC's from all vehicle modules.

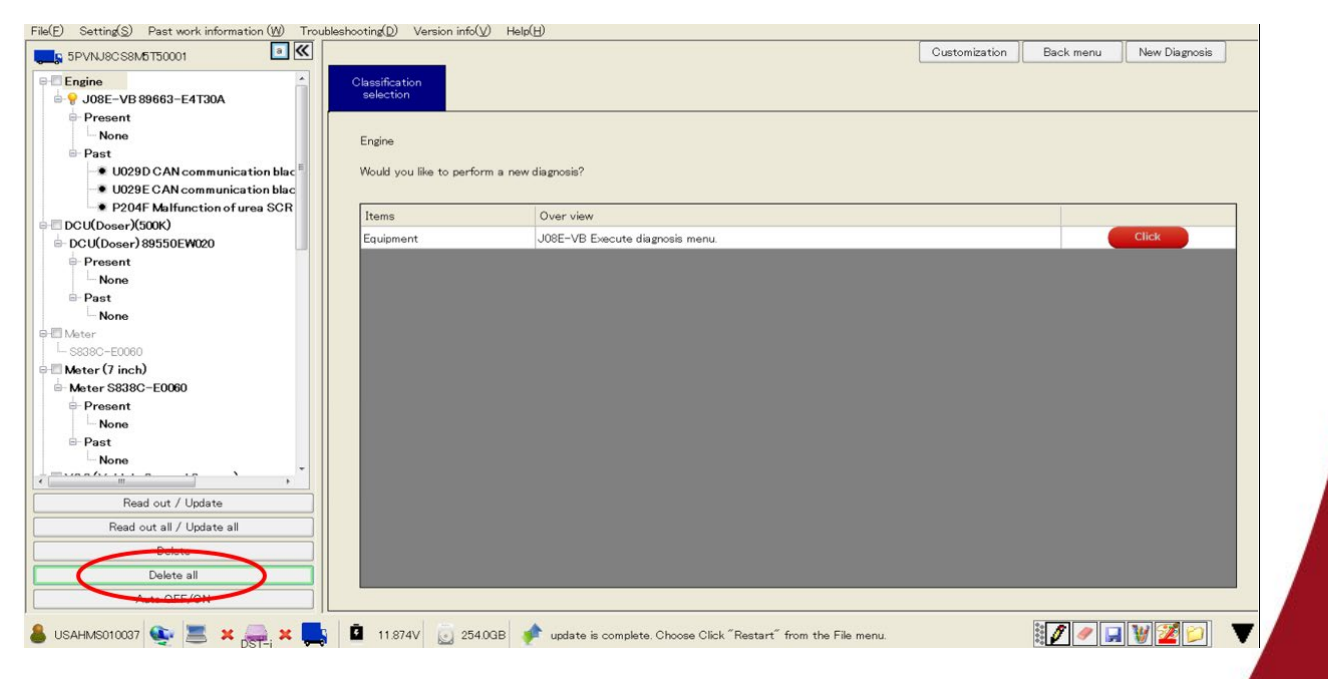

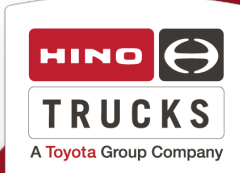

# 17. On the "DTC is Deleted" menu click "OK".

| Engine   • Voite-VB 8963-E4T30A   • Voite-VB 8963-E4T30A   • Voite-VB 8963-E4T30A   • Voite-VB 8963-E4T30A   • Part   • None   • DoUDoser/80530E/W20   • Porsent   • None   • None   • Out / Update all   • Delsis   • Delsis   • Delsis   • Delsis   • Delsis   • Delsis   • Delsis   • Delsis   • Delsis   • Delsis   • Delsis   • Delsis   • Delsis   • Delsis                                                                                                    | S 5PVNJ8CS8M5T50001                           |                             |           |            |            |             |             |            |           |           |              |    | Customization | n | Back menu | New Diagnosis |
|----------------------------------------------------------------------------------------------------|-----------------------------------------------|-----------------------------|-----------|------------|------------|-------------|-------------|------------|-----------|-----------|--------------|----|---------------|---|-----------|---------------|
| Engine<br>Engine<br>Engine<br>Would you like to perform a new diagnosis?<br>DOLUDOsser/S000)<br>Present<br>None<br>Present<br>None<br>Present<br>Present<br>None<br>Present<br>None<br>Present<br>Present<br>Present<br>None<br>Present<br>Present  | Engine                                        | Classification<br>selection |           |            |            |             |             |            |           |           |              |    |               |   |           |               |
| None   Present   None   Metrer (7 inch)   Metrer (7 inch)   Metrer (7 inc                                                                                                    | Present None Past None B                      | Engine                      | -orferm a |            | - dis anos | 1-2         |             |            |           |           |              |    |               |   |           |               |
| Present     None     Past     None     Past     None     None     Past     None     None     None     Tesent     None     Tesent     None     Tesent     None     Tesent     None     Tesent     None     Tesent     None     Tesent     None     Tesent     None     Tesent     None     Tesent     None     Tesent     None     Tesent     Tesent                                                                                                    | → DCU(Doser)(500K)<br>→ DCU(Doser) 89550EW020 | Would you like to p         | perform a | a new u    | / diagnos  | XB IB r     |             |            |           |           |              |    |               |   |           |               |
| Image: None       Image: None         Image: None       None         Image: Mater (7 inch)       Image: None         Image: Mater (7 inch)       Image: None         Image: None       Image: None         Image: None       Ima                                                                                                    | e Present                                     | Items                       | CIConfir  | ofirm of D | Over       | r view      | JISC02071   | -          | _         | - X       | 0            |    |               |   |           | Click         |
| None         Matter (SB380-E0060)         Present         None         Past         None         VCS (Vehicle Control System)         VCS (Vehicle Control System)         VCS (Vehicle Control System)         VCS (Vehicle Control System)         Present         None         Read out all / Update all         Delete         Delete all         Auto OFF/ON         VSAHMS010007         State         Vesture         Pest all         Auto OFF/ON                                                                                                    | - Past                                        | monteres                    |           | 6          |            |             | //          |            |           |           |              |    |               |   |           |               |
| Present<br>None<br>Past<br>None<br>VOS (Vehicle Control System)<br>VOS (Vehicle Control System)<br>VOS (Vehicle Control System)<br>VOS (Vehicle Control System)<br>VOS (Vehicle Control System)<br>Read out all / Update all<br>Delete<br>Delete<br>D | Meter (7 inch)                                |                             |           | DT         | DTC is de  | deleted.    |             |            |           |           |              |    |               |   |           |               |
| Past<br>None<br>VCS (Vehicle Control System)<br>VCS (Vehicle Control System)<br>VCS (Vehicle Control System)<br>VCS (Vehicle Control System)<br>Present<br>Present<br>None<br>Read out all/Update all<br>Delete<br>Delete all<br>Auto OFF/ON<br>VSAHMS010007 The Tele Market of the State of the State of the St                                                                                                    | Present None                                  |                             |           |            |            |             |             |            |           |           |              |    |               |   |           |               |
| VS (Vehicle Control System) S892-1<br>Present<br>None<br>Read out all / Update<br>Read out all / Update all<br>Delete<br>Delete<br>Delete all<br>Auto OFF/ON<br>USAHM6010007 & S / Restart from the File menu.                                                                                                    | Past<br>None                                  |                             |           |            | 0          | -           | ОК          |            | >         |           |              |    |               |   |           |               |
| Present         None         Read out / Update         Read out all / Update all         Delate         Delate         Delate         Delate         USAHMS010007         Set all         VSAHMS010007         Set all         Image: Set all         Image: Set                                                                                                    | VCS (Vehicle Control System) S8992-E          |                             |           |            |            | -           | _           | _          |           |           |              |    |               |   |           |               |
| Read out all / Update<br>Read out all / Update all<br>Delete<br>Delete all<br>Auto OFF/ON<br>USAHMS010007 🐑 🔄 / 🚑 // 🚉 焰 11.874V 😡 25400B I v update is complete. Choose Click "Restart" from the File menu.                                                                                                    | Present None                                  |                             |           |            |            |             |             |            |           |           |              |    |               |   |           |               |
| Read out all / Update all Delete Delete all Auto OFF/ON USAHMS010007 See E / Restart from the File menu.                                                                                                    | Read out / Undate                             |                             |           |            |            |             |             |            |           |           |              |    |               |   |           |               |
| Delete all<br>Auto OFF/ON<br>USAHMS010007 😨 🖉 / 🚑 / 📮 🕺 11 874V 💿 25400B 📌 update is complete. Choose Click "Restart" from the File menu.                                                                                                    | Read out all / Update all                     |                             |           |            |            |             |             |            |           |           |              |    |               |   |           |               |
| Delete all Auto OFF/ON                                                                                                    | Delete                                        |                             |           |            |            |             |             |            |           |           |              |    |               |   |           |               |
| Auto OFF/ON                                                                                                    | Delete all                                    |                             |           |            |            |             |             |            |           |           |              |    |               |   |           |               |
| 🖇 USAHMS010007 🎨 🗏 🖉 🚒 🖉 📮 🖉 🛄 🗴 11.874V 👩 25403B 💉 update is complete. Choose Click "Restart" from the File menu.                                                                                                    | Auto OFF/ON                                   |                             |           |            |            |             |             |            |           |           |              |    |               |   |           |               |
|                                                                                                    | ) USAHMS010037 🌸 🔳 🥕 层 🖊                      | 5 11.874V                   | 254.0GB   | в 🥖        | 🏚 upda     | date is con | omplete. Cl | hoose Clic | k ″Restar | t″ from t | he File menu | u. |               |   | 1         | . 🛛 💆 🞾       |

**18.** Select "New Diagnosis" to end the diagnostic session, and confirm by clicking "OK".

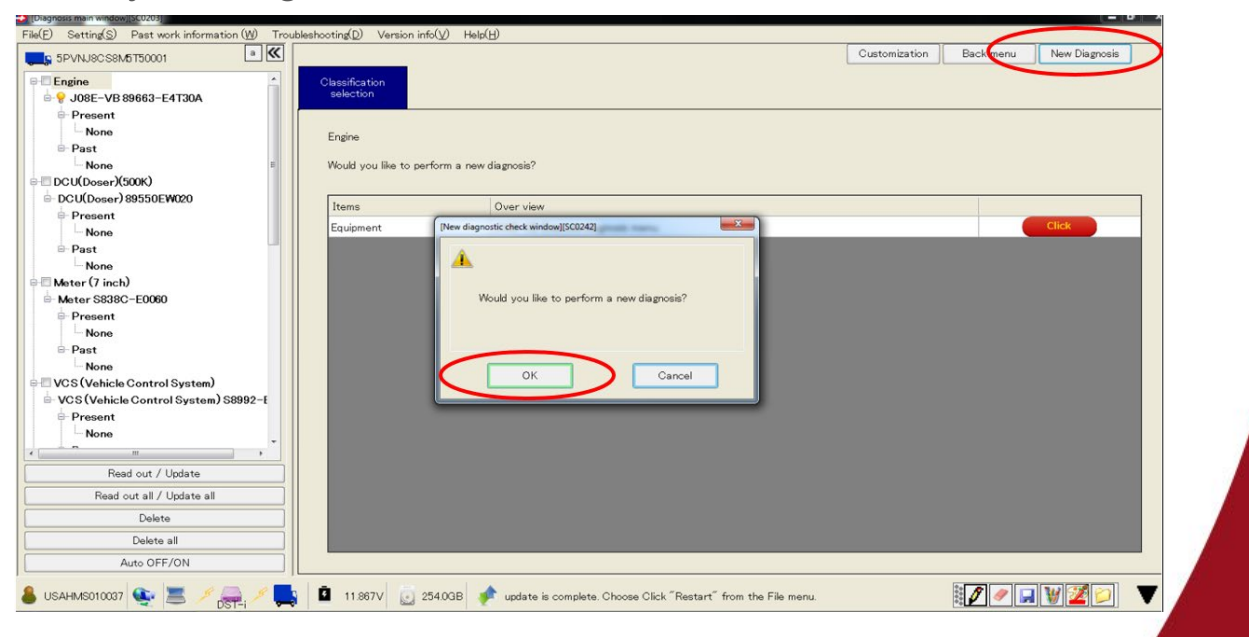

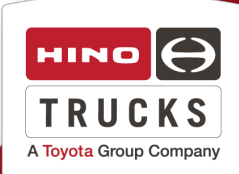

Page 12

19. Turn the starter switch to the "LOCK" position and remove the key.

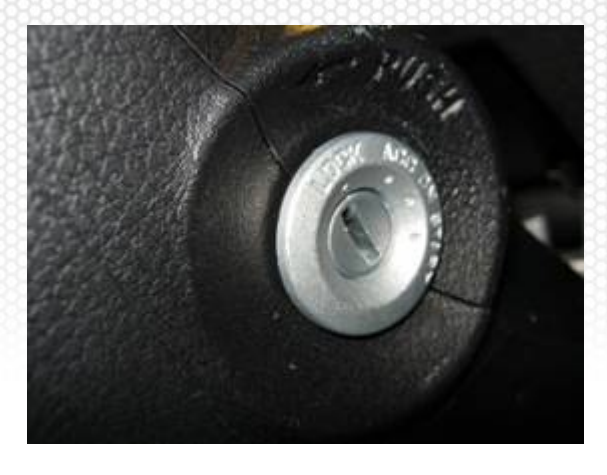

#### **REPAIR LABEL INSTALLATION PROCEDURE**

Once all above steps in this recall procedure have been completed, apply a recall label to the left door jamb above the VIN label. Fill in the Campaign No, Dealer code, and Repair date. Proceed to the Final Inspection Procedure, on Page 14.

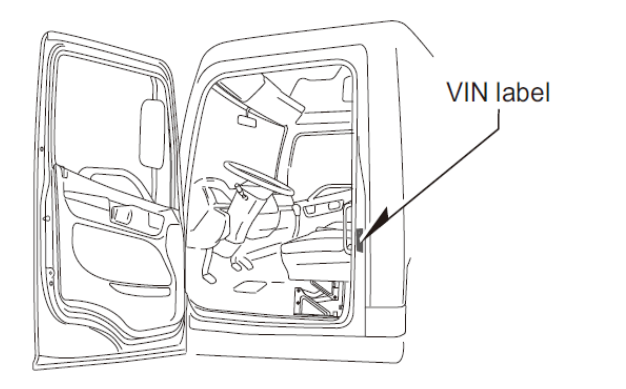

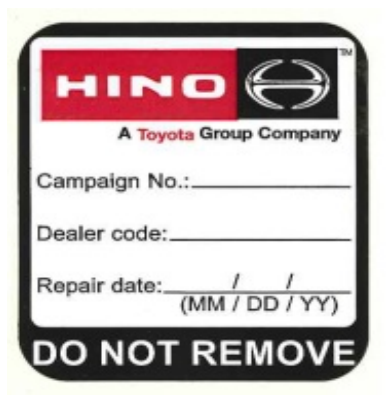

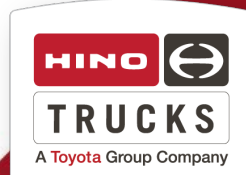

#### FINAL INSPECTION:

- The ABS ECU module software has been updated to the latest level as outlined by this recall procedure.
- When reprogramming, DTC's may have inadvertently been set. Make certain that all codes logged as a result of the ECU reprogramming have been cleared from the Engine ECU, Transmission ECU, ABS ECU, DCU and VCS prior to releasing the truck back to the customer.
- The recall label was installed on the door jamb.

### CLAIM APPLICATION

#### ABS ECU Reprogramming:

- a) Campaign No: AAJS0
- b) Labor charge: 0.5 Hrs.
- c) Warranty code: 88611
- d) Trouble code: 98
- e) Operation code: 86350AOT
- f) Original failed part: 9999999999

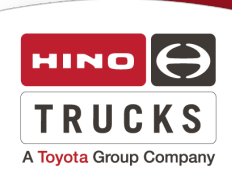